"対象製品の購入で海戦ストラテジーゲームの「World of Warships」のゲーム内で

使える、艦艇や特典がもらえるキャンペーン"の特典受け取り手順

~マザーボード編~

事前にご確認ください。

■本キャンペーンのご利用には PPID(製品固有番号)が必要になります。

PPID (製品固有番号) はマザーボード上のシールに記載されている 6 桁 + 5 桁 の番号

です。マザーボードをケースに組み込んでいる場合は事前にご確認ください。

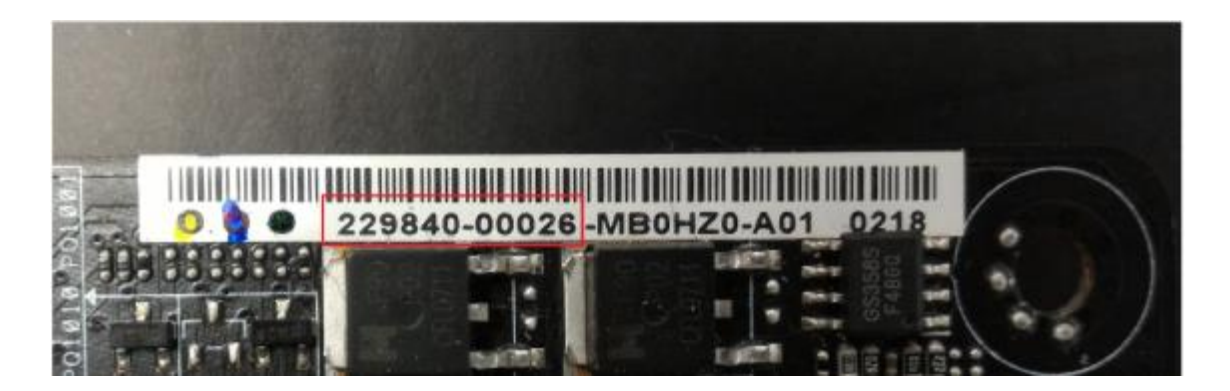

■本キャンペーンは、Wargaming.net アカウントを新規に登録された方のみ対象となりま

す。既存アカウントには本キャンペーンの招待コードはご利用いただけませんのでご了承

ください。

登録手順

Step1. ASUS キャンペーンサイトにアクセスします。

http://www.asus.com/Microsite/rog/world-of-warships/

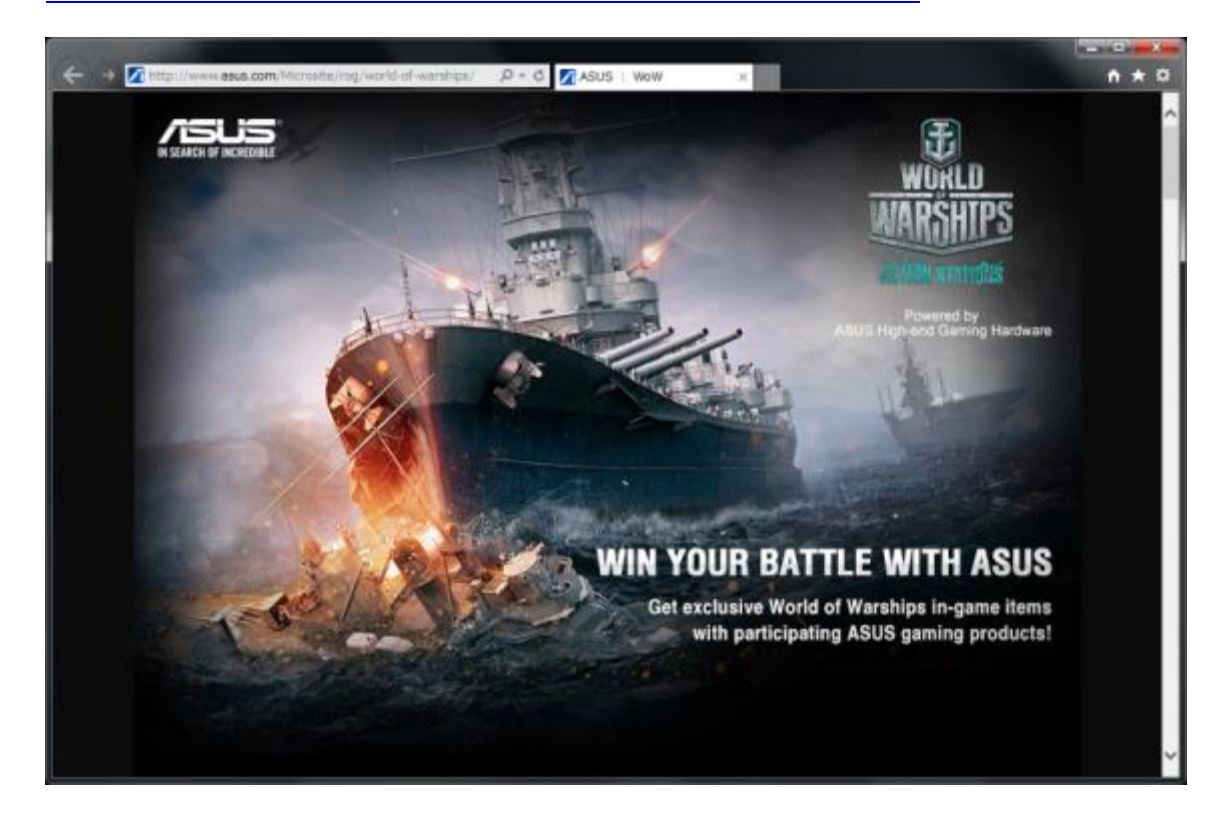

Step 2. 続いて、画面を下へスクロールし、マザーボード画像の上にある[Redeem now]

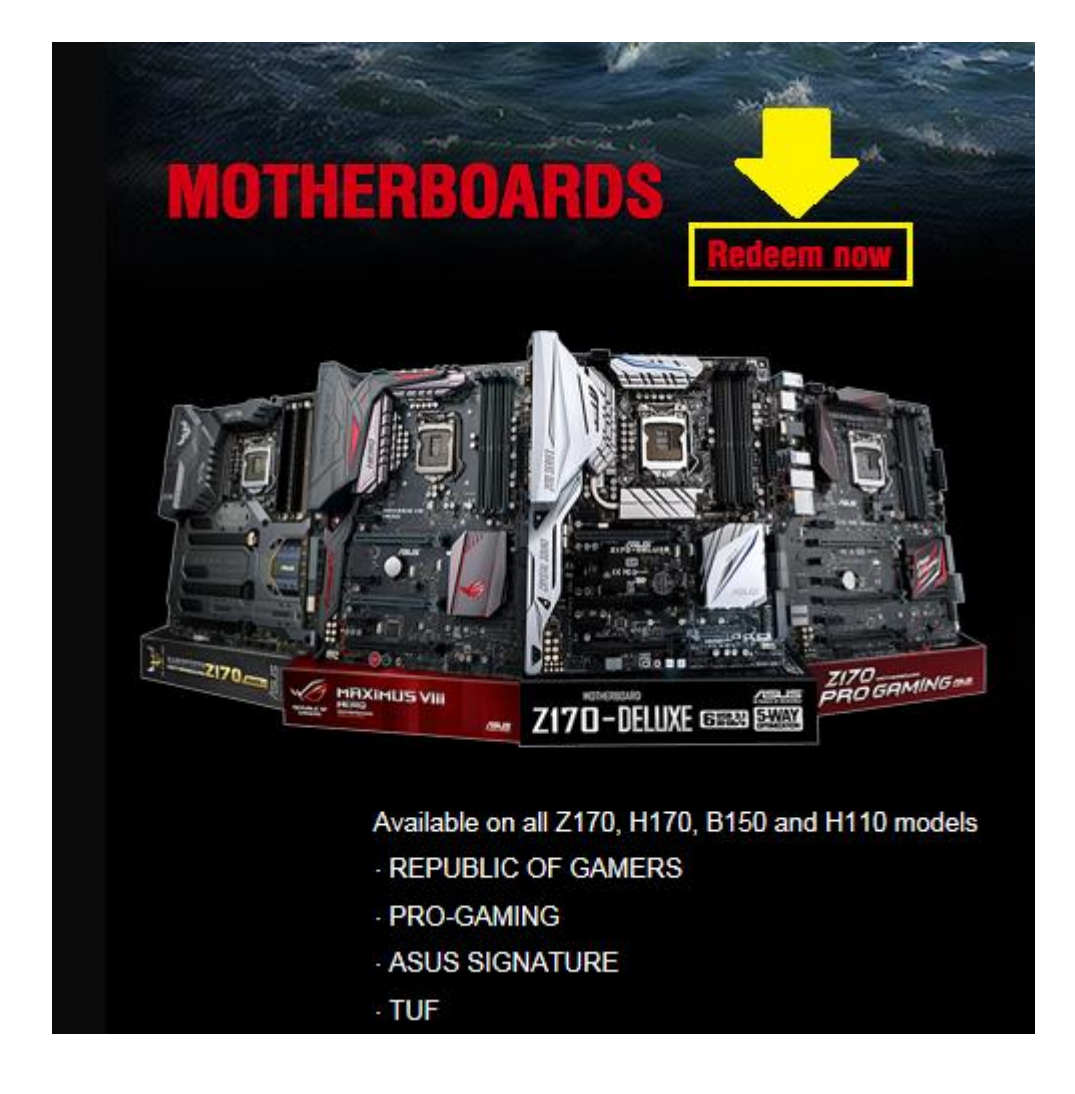

をクリックします。\*使用するブラウザーによって表示位置が異なる場合があります。

Step3. 新しいタブで表示されたページの[Registration]ボタンをクリックします。

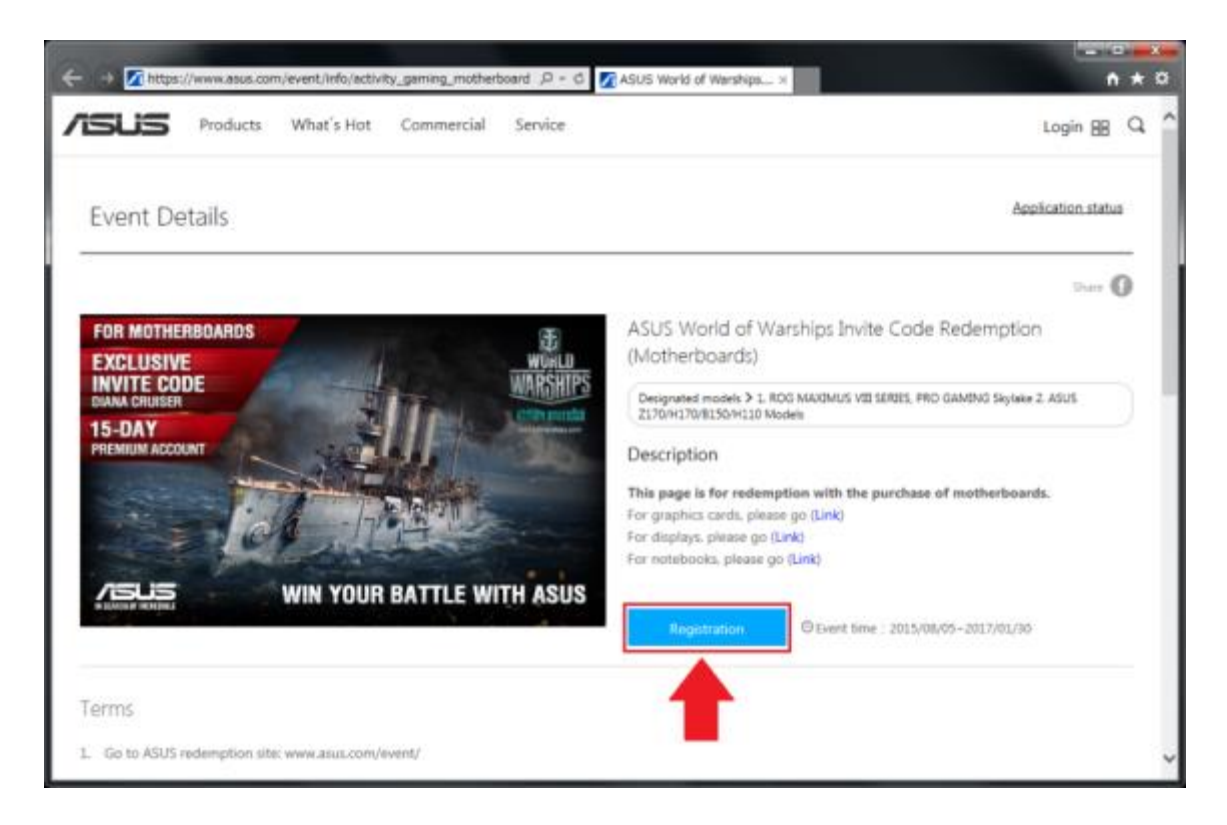

Step4. ASUS アカウントにログインします。ASUS アカウントをお持ちでない方は、[今す

ぐ登録する!]をクリックして ASUS アカウント登録(無料)を行ってください。

Step5. 正常にログインが完了すると、画面が切り替わり画面右上のアイコンが次のように 変わります。

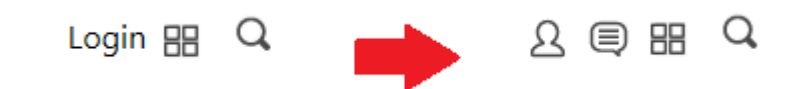

Step6. 再度[Registration]ボタンをクリックし、必要な情報を入力します。

| Product serial number:    | 製品のシリアルナンバー                   |
|---------------------------|-------------------------------|
| Product name:             | 製品名                           |
|                           | *製品名はシリアルナンバーを入力すると自動で表示されます。 |
| Purchase date:            | ご購入日                          |
| Purchase store:           | 購入店舗名                         |
| Company use/Personal use: | : 使用用途(会社用/個人用)               |
| E-mail:                   | 招待コードを受け取るメールアドレス             |
| Applicant:                | 申請者名                          |
| Contact phone:            | 電話番号                          |
| PPID:                     | 製品固有番号*                       |

\*PPID (製品固有番号) はマザーボード上のシールに記載されている 6 桁 + 5 桁 の番号

です。

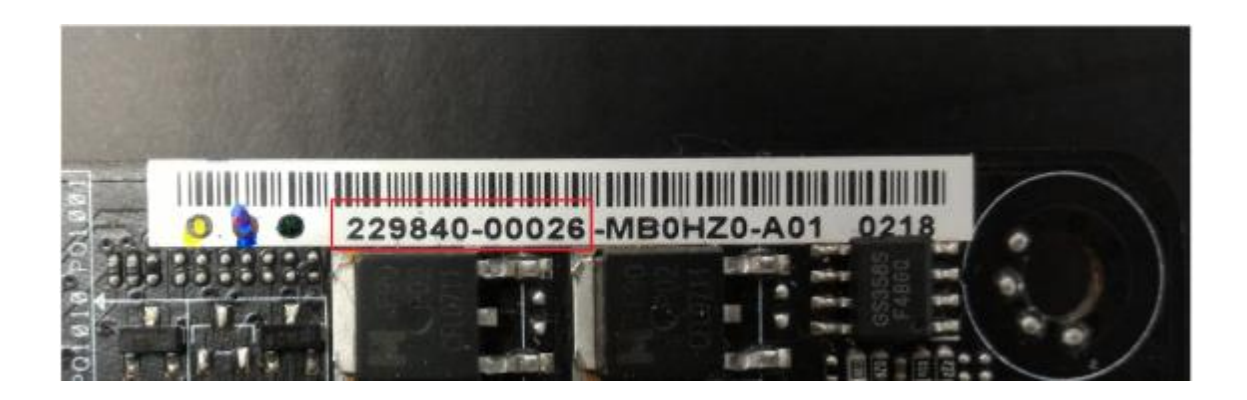

Step7. 最後に「Terms of use (利用規約)」及び「Privacy Policy (プライバシーポリシ

-)」の内容をご確認いただき、同意いただける場合はチェックボックスをチェックし、

[Send confirmation]ボタンをクリックします。

\*利用規約、プライバシーポリシーに同意いただけない場合、本キャンペーンはご利用いただけません。 \*[Send confirmation]ボタンは2回以上クリックしないでください。要求が処理されている間しばらくお待ちく ださい。

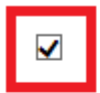

I have read and agree to <sup>「</sup>Terms of use 」, ASUS <sup>「</sup> Privacy Policy」

Re-enter

Send confirmation

Step8. しばらくすると、ポップアップウィンドウが開きあなたの招待コードが表示されま

す。招待コードはご登録いただいたメールアドレス宛てにも送信されます。

\*ご使用のブラウザーの設定によりポップアップを無効にしている場合、正しく表示されない恐れがあります。

\*迷惑メール対策等で、ドメイン指定受信を設定されている場合に、メー ルが正しく届かないことがあります。 「@asus.com」ドメインを受信できるように設定してください。

| Web ペーう | ジからのメッセージ                                                                                                    |
|---------|----------------------------------------------------------------------------------------------------|
| 1       | Thank you! The code will be sent to your registered mailbox<br>simultaneously.<br>Your code is :T59MM-Y5RN8-C6DX3- |
|         | ок                                                                                                    |

## ASUS Event Register to complete the notification letter

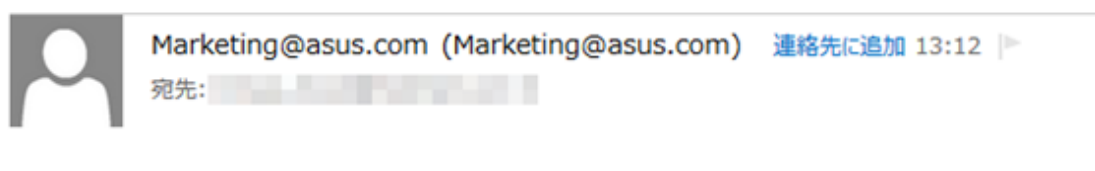

Dear Member:

Thank you for purchasing ASUS product, you have completed the event registration, Your code is : T59MM-Y5RN8-C6DX3Step9. ASUS キャンペーンサイトを下へスクロールし、[GOT YOUR CODE? GET YOUR IN-GAME NOW]ボタンをクリックし、プロモーションページにアクセスします。

\*プロモーションページは http://asus.worldofwarships.com からアクセスすることもできます。

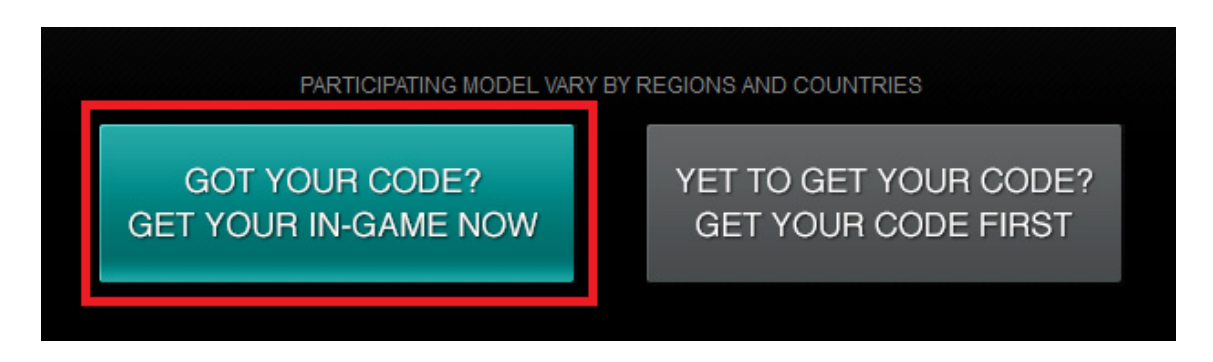

Step10. プロモーションページで先ほど入手した招待コードを入力し[使用]ボタンをクリ

ックします。

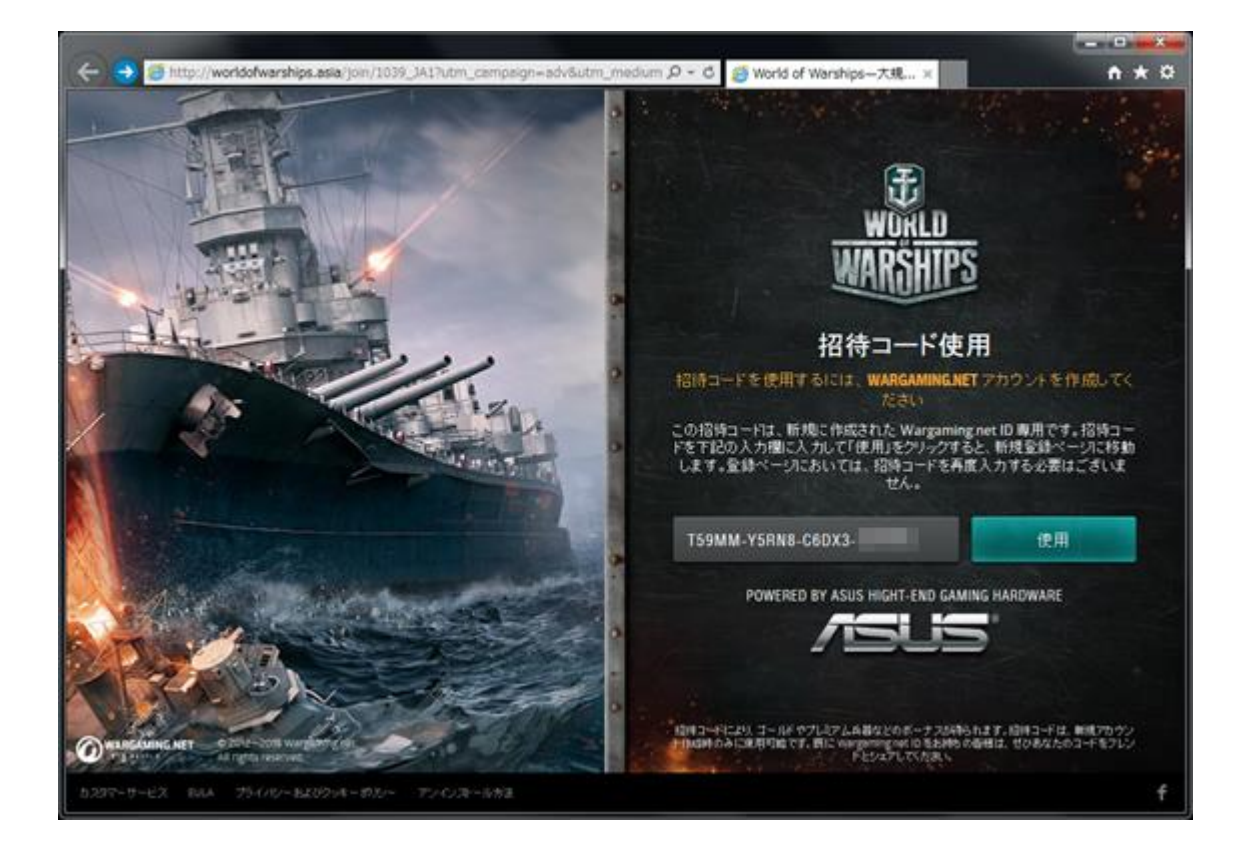

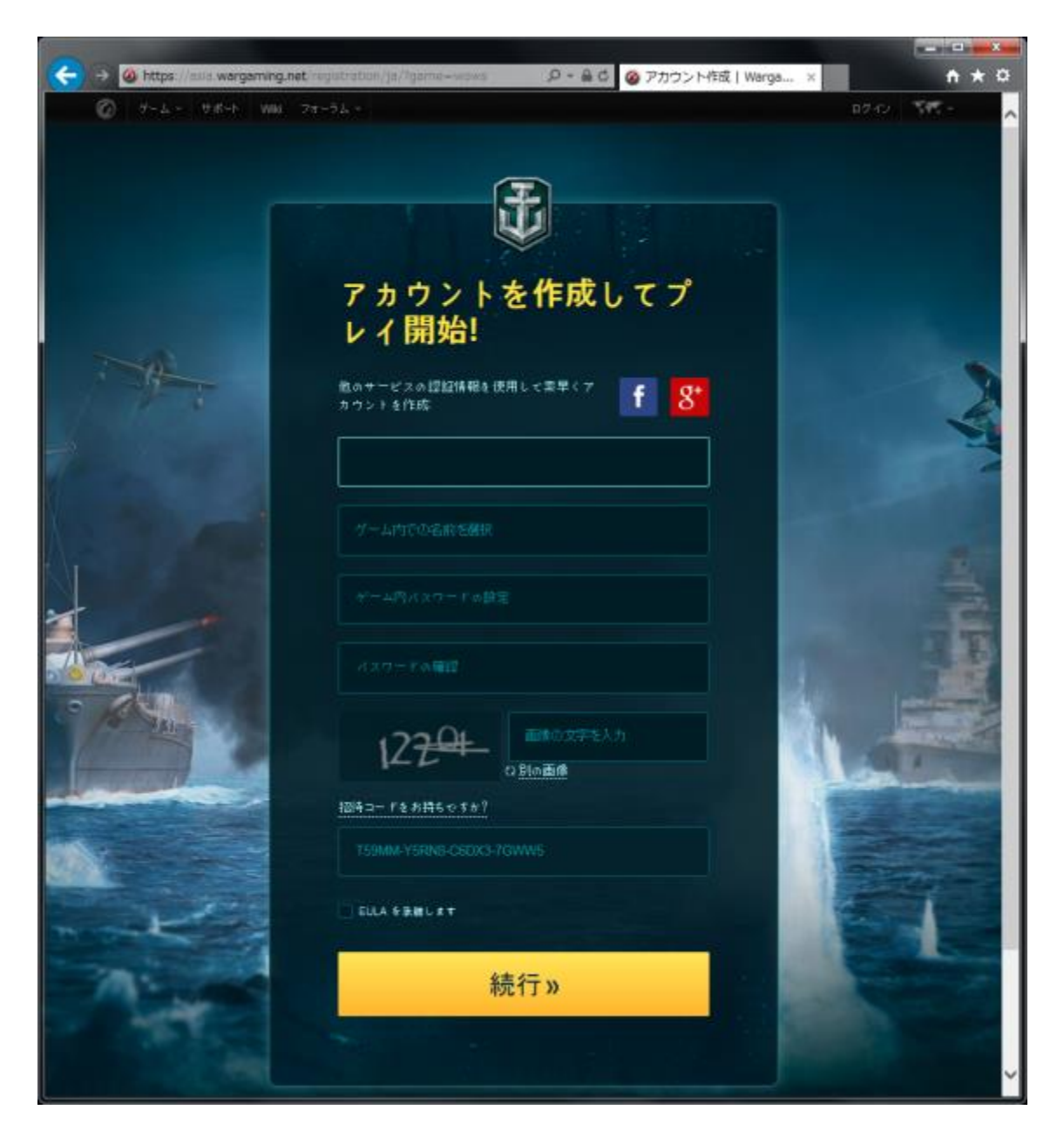

Step11. Wargaming.net アカウントを作成しゲームをプレイします。

\*Wargaming.net アカウントの作成については、Wargaming カスタマーサービスセンター

(https://asia.wargaming.net/support/) にお問い合わせください。

以上で手順は完了です。